## ΕΠΑ.Λ./1<sup>ο</sup> Ε.Κ. ΑΜΦΙΣΣΑΣ

Τάξη : **Β'** 

ΤΟΜΕΑΣ : ΠΛΗΡΟΦΟΡΙΚΗΣ

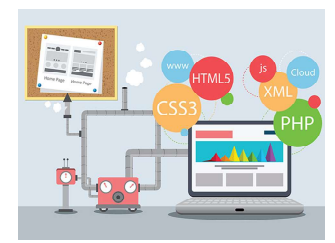

Σχεδιασμός και Ανάπτυξη Ιστοτόπων

Διδάσκων : Χρήστος Ρέτσας

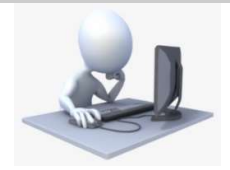

## Εργαστηριακή Δραστηριότητα 6Α

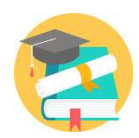

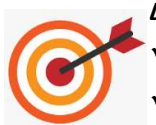

Διδακτικοί στόχοι: Οι μαθητές/-τριες να πραγματοποιούν τα εξής:

- Να ορίζουν στυλ μορφοποίησης με χρήση της ετικέτας <style>
- Να χρησιμοποιούν τις ετικέτες δημιουργία λίστας κουκίδων , , <u>.

Να δημιουργήσετε την ιστοσελίδα που απεικονίζεται στην παρακάτω εικόνα, εφαρμόζοντας τα εξής:

## Α. Προετοιμασία

Καλυπτόμενη ενότητα

Εφαρμογή 6

- Στο φάκελο που διαθέτετε για το μάθημα <u>δημιουργήσετε</u> υποφάκελο με ονομασία <u>Δραστηριότητα 6</u>.
- Στον φάκελο Δραστηριότητα 6 να δημιουργήσετε υποφάκελο με ονομασία img. Σε αυτόν θα τοποθετήσετε τα αρχεία εικόνας που θα προβάλει η ιστοσελίδα που θα κατασκευάσετε στη συνέχεια.
- 3. Να <u>αναζητήσετε</u> τις εικόνες που υπάρχουν στην Βικιπαίδεια σχετικά με τα 9 γεωγραφικά διαμερίσματα της Ελλάδας. Για παράδειγμα για να βρείτε την εικόνα της Ηπείρου θα κάνετε Google → Εικόνες → Ήπειρος Βικιπαίδεια. Κάθε μία από τις εικόνες αυτές που θα βρείτε να τις <u>αποθηκεύσετε</u> στον Η/Υ σας και στον φάκελο img που δημιουργήσατε παραπάνω με όνομα αρχείου αυτά που περιέχονται στον ακόλουθο Πίνακα 1:

| Πίνακας 1              |                       |  |
|------------------------|-----------------------|--|
| Γεωγραφικό Διαμέρισμα  | Όνομα αρχείου εικόνας |  |
| Ήπειρος                | ipeiros.png           |  |
| Θεσσαλία               | thessalia.png         |  |
| Θράκη                  | thraki.png            |  |
| Κρήτη                  | kriti.png             |  |
| Μακεδονία              | makedonia.png         |  |
| Νησιά Αιγαίου Πελάγους | aigaio.png            |  |
| Νησιά Ιουνίου Πελάγους | ionio.png             |  |
| Πελοπόννησος           | peloponnisos.png      |  |
| Στερεά Ελλάδα          | sterea.png            |  |

## Β. Προγραμματισμός ιστοσελίδας

Να δημιουργήσετε ΙΣΤΟΣΕΛΙΔΑ σε ΗΤΜL σύμφωνα με τα ακόλουθα:

- 1. Η ιστοσελίδα να αποθηκευτεί σε αρχείο
  - a) με όνομα ellada.html και
  - **b)** στον **φάκελο** Δραστηριότητα 6 που δημιουργήσατε προηγούμενα.
- Να ορίσετε ως τίτλο της ιστοσελίδα το κείμενο «Ελλάδα Διαμερίσματα και Περιφέρειες».
- **3.** Να ορίσετε ως γλώσσα της ιστοσελίδας την ελληνική (el-GR).
- 4. Να ορίσετε ως συγγραφέα της ιστοσελίδας εσάς (το ονοματεπώνυμό σας).
- **5.** Με χρήση της ετικέτας **<style>** να ορίσετε τις εξής μορφοποιήσεις για συγκεκριμένες ετικέτες που θα χρησιμοποιήσετε στον κώδικά σας:

| Πίνακας 2       |                                                                                  |
|-----------------|----------------------------------------------------------------------------------|
| Για την ετικέτα | Στυλ μορφοποίησης στην ιστοσελίδα                                                |
| <body></body>   | Μέγεθος χαρακτήρων: <b>14 pixels (px)</b>                                        |
|                 | Χρώμα υποβάθρου (background):                                                    |
|                 | Red = 205 <sub>(10)</sub> Green = 179 <sub>(10)</sub> Blue = 152 <sub>(10)</sub> |
| <h1></h1>       | Στοίχιση κειμένου: <b>στο κέντρο</b>                                             |
|                 | Μέγεθος χαρακτήρων: <b>40 pixels</b>                                             |
|                 | Χρώμα χαρακτήρων: <b>#44479C</b>                                                 |
| <h2></h2>       | Χρώμα: <b>λευκό</b>                                                              |
|                 | Χρώμα υποβάθρου (background):                                                    |
|                 | Red = 126 <sub>(10)</sub> Green = 130 <sub>(10)</sub> Blue = 233 <sub>(10)</sub> |

| <ul> <li><ul></ul></li></ul> | Μέγεθος χαρακτήρων: <b>14 pixels</b>   |
|------------------------------|----------------------------------------|
| <img/>                       | Ύψος: <b>180 pixels</b>                |
|                              | Κατακόρυφη στοίχιση: <b>στο κέντρο</b> |

- 6. Να εισαχθεί το περιεχόμενο που φαίνεται στην ακόλουθη εικόνα. Σε αυτό
  - a) Να αναφέρονται και οι 9 περιφέρειες με τη σειρά που περιέχονται στον
    Πίνακα 1 παραπάνω.
  - b) Ως περιγραφικό κείμενο για κάθε περιφέρεια να χρησιμοποιήσετε αυτό που περιέχεται στην 1<sup>η</sup> παράγραφο του αντίστοιχου λήμματος της Βικιπαίδειας για το κάθε γεωγραφικό διαμέρισμα (βλ. Γεωγραφικό διαμέρισμα Ήπειρος).
  - **c)** Το περιεχόμενο για κάθε διαμέρισμα (ονομασία, εικόνα, περιγραφικό κείμενο) να είναι στοιχείο της ίδιας **μη αριθμημένης λίστας**.

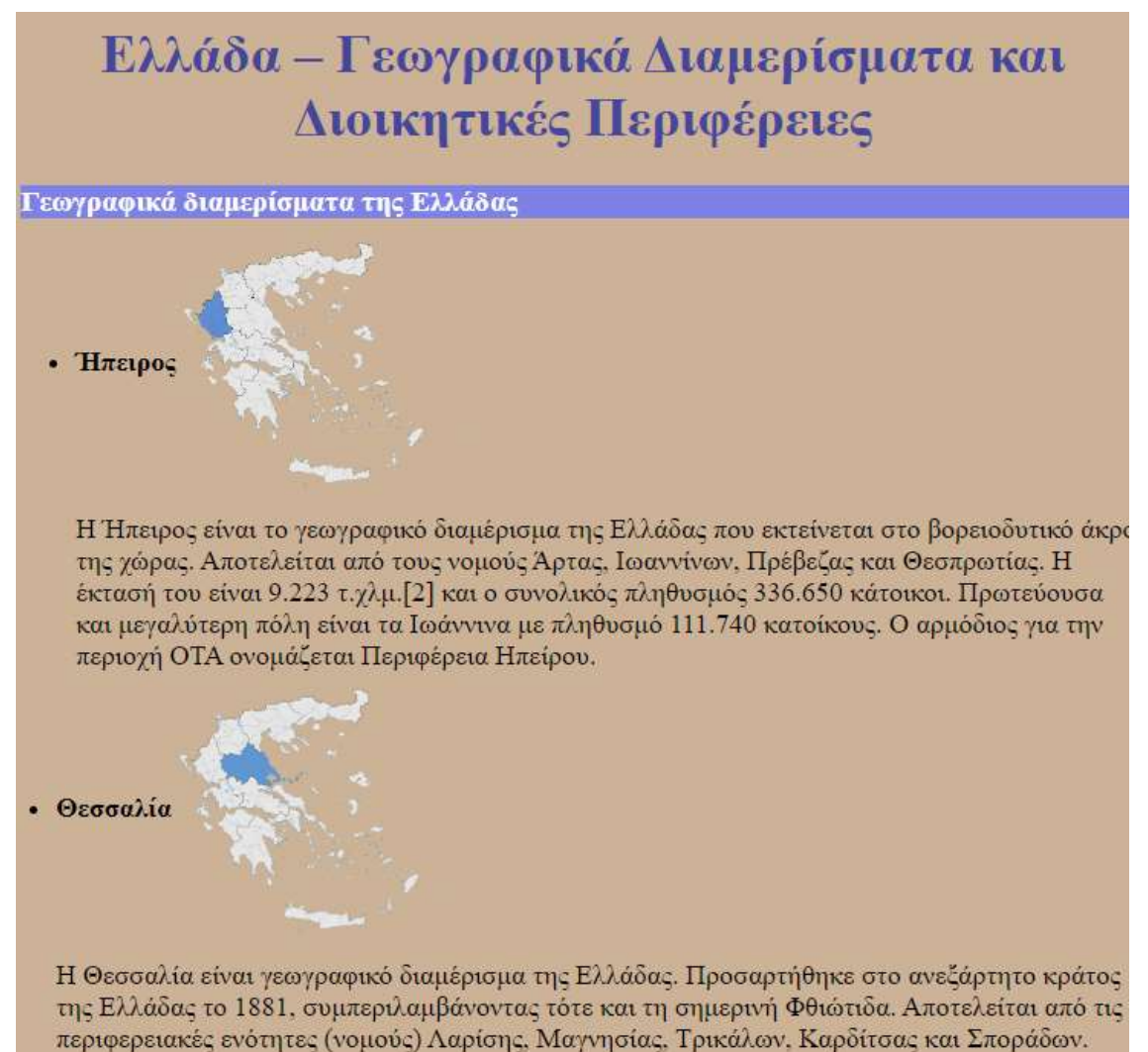